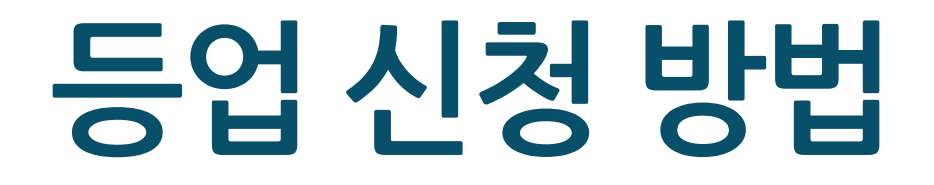

1. 수강번호 확인

2. PC - 별명변경 및 등업신청

3. 모바일 - 별명변경 및 등업신청

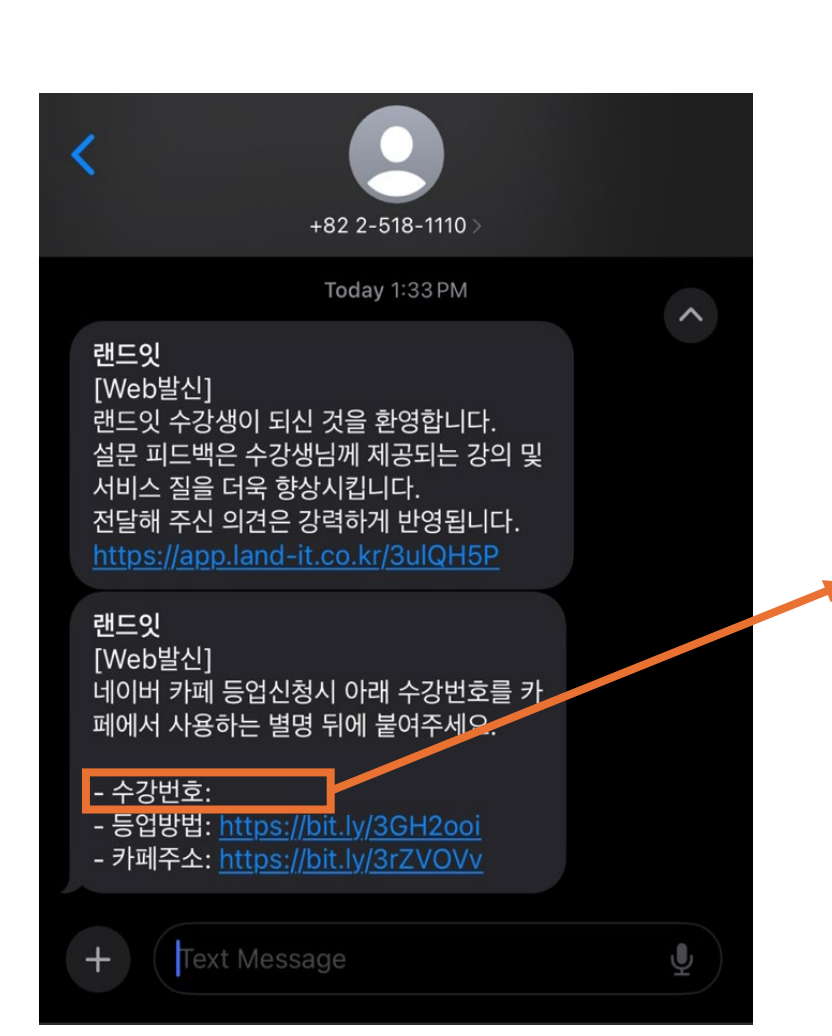

1. 수강번호 확인

수강번호를 문자로 발급해드립니다.

랜드잇 신규 수강 시

※ 주말 및 공휴일 제외 수강 후 24시간 내 문자를 받 지 못한 경우 또는 수강번호 문자를 분실하였을 경 우, '랜드잇 홈페이지 고객센터 챗봇' (landit.channel.io)으로 문의 부탁드립니다.

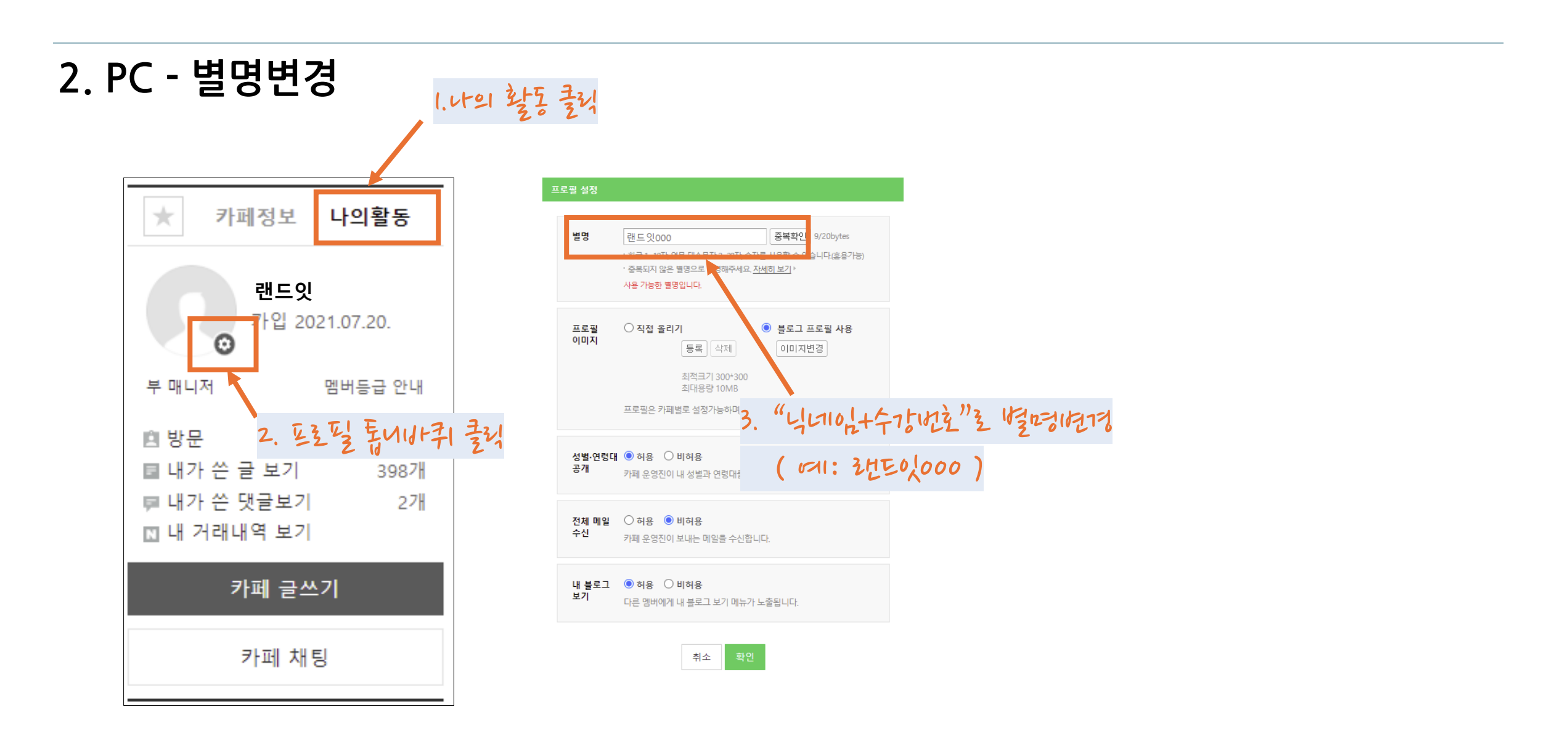

## 카페홈 | 이웃 | 가입카페 ▼ | 새글 | 내소식 | 채팅 | 랜드잇 ▼ 🛛 🗰 NAVER [기본게시판] 느 🗉 공지사항 📵 **랜드잇** 감정평가사 Х ▣ ★등업신청★ 국내 최대 감정평가사 수험생 커뮤니티 단기 합격을 위한 비밀공부법 └ 🗉 일반 자료실 🗆 🖃 ETC ★등업신청★ 🛞 게시판 분석 카페정보 나의활동 새글 구독 🌒 🗌 공지 숨기기 🛛 🔚 🔡 15개씩 💌 **안평가사** 매니저 2020.03.01. 개설 **랜드잇** 김정평가사 카페소개 제목 작성자 작성일 조회 좋아요 ▼ ☆카페관리 궤통계 - 공지 카페 등업 방법 랜드잇⊠ 2021.10.12. 2,520 4 🕌 가지2단계 카페 등업 방법 🦉 랜드잇☑ 8574 2021.10.12. 2,520 4 **4.155** 초대 등급변경 이동 삭제 ◢ 글쓰기 전체선택 카페 글쓰기 등지신성 게시 판에 글쓰기를 누르고 아티네 파니카 등에신처를 배우세요. ※ 주말 및 공휴일 제외 신청 후 24시간 내 등업을 받 지 못한 경우, '랜드잇 홈페이지 고객센터 챗봇' (landit.channel.io)으로 문의 부탁드립니다.

2. PC - 등업신청

## 3. 모바일 - 별명변경

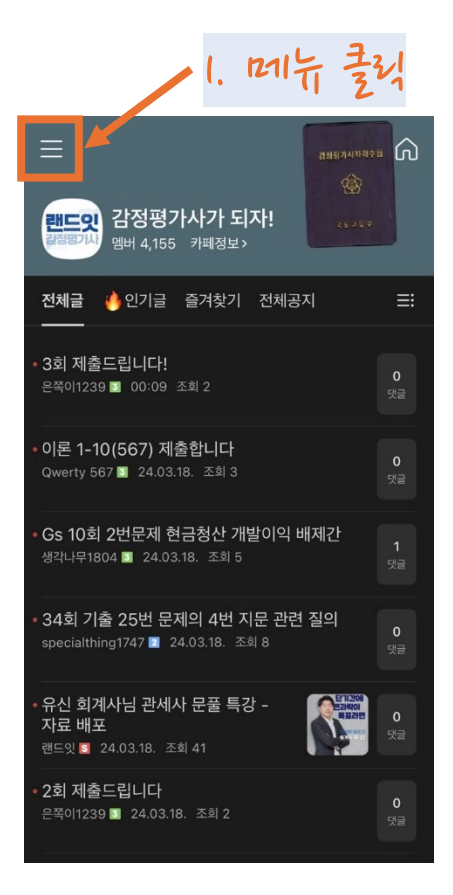

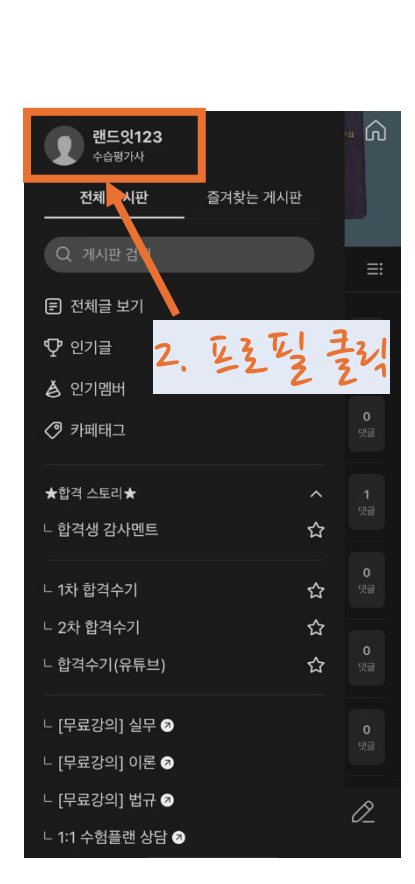

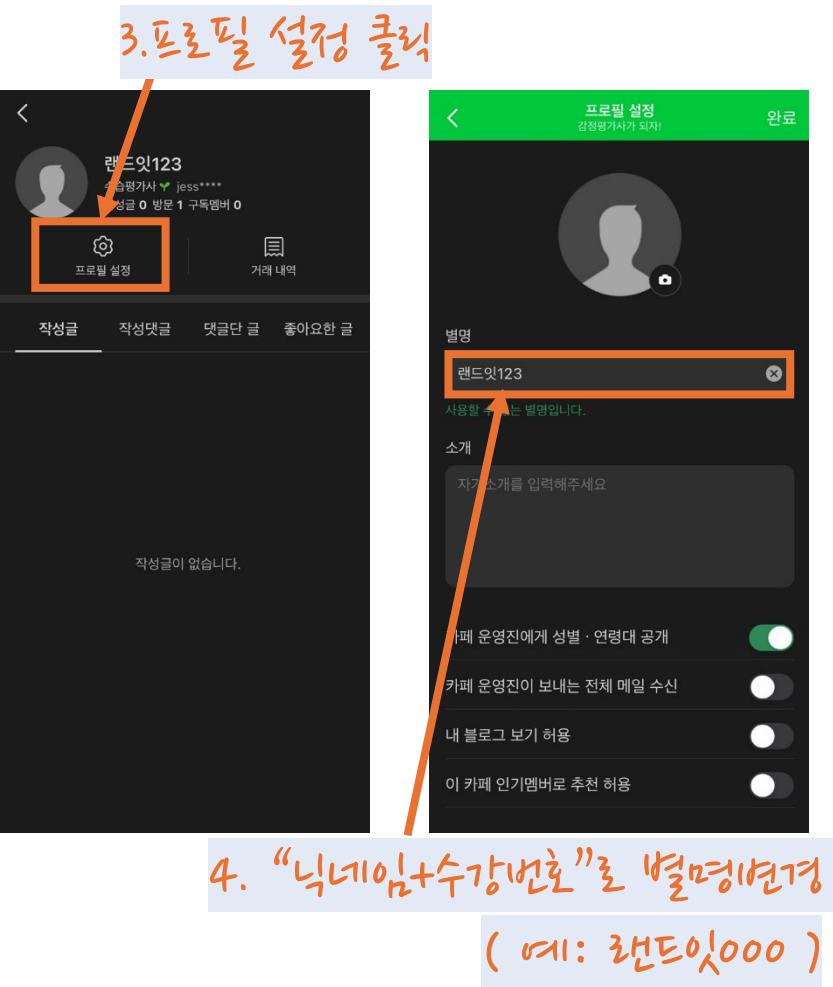

※ 주말 및 공휴일 제외 신청 후 24시간 내 등업을 받 지 못한 경우, '랜드잇 홈페이지 고객센터 챗봇' (landit.channel.io)으로 문의 부탁드립니다.

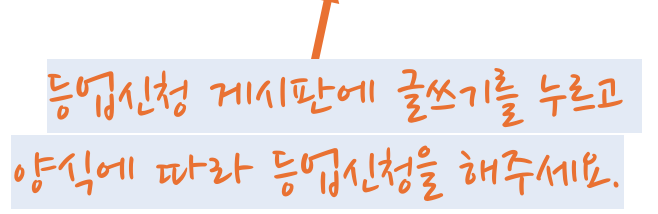

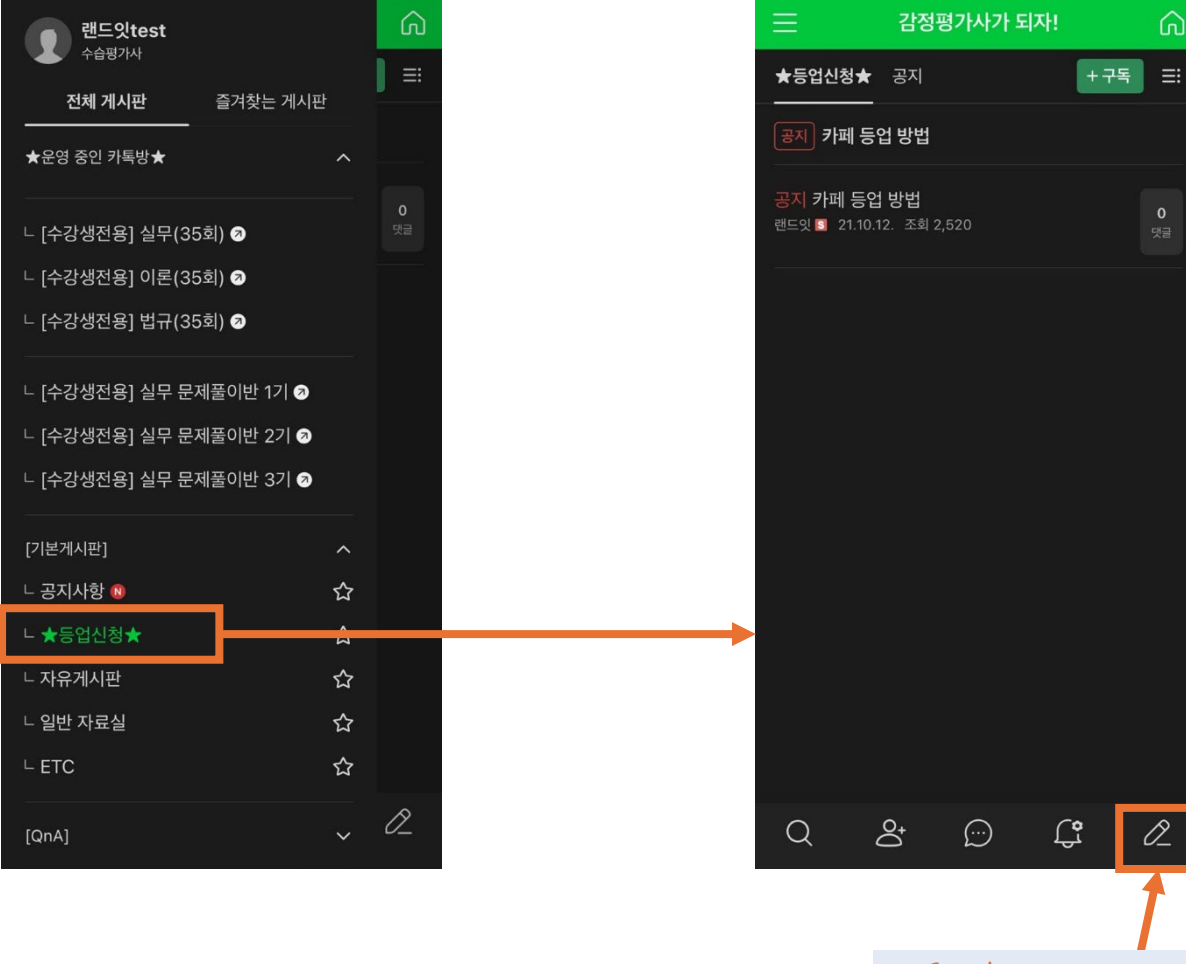

## 3. 모바일 - 등업신청

## 감사합니다